1. Access your student Rock portal and click the Navigate icon on your student dashboard.

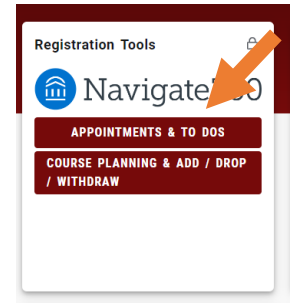

2. Click on the left menu item "Appointments".

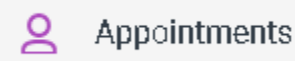

3. Next, click the "Schedule an Appointment" button.

Schedule an Appointment

4. In the New Appointment window, select the department, service and date you would like to schedule for. New Appointment

| ~ |
|---|
|   |
|   |
| ~ |
|   |
|   |

5. Click the "Find Available Time" button to access appointment availability.

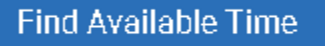

6. You should now be viewing the New Appointment window displaying all of the available options for scheduling your appointment, including a window to view Drop-In Times.

## New Appointment

| All Filters Start Over |                         |         |         |         |           |       |        | Advising Apply for Graduation                                        |
|------------------------|-------------------------|---------|---------|---------|-----------|-------|--------|----------------------------------------------------------------------|
| What t<br>schedu       | ype of<br>ule?          | appoir  | ntment  | t would | l you lil | ke to |        | 2 Locations                                                          |
| <b>•</b> A             | dvisin                  | g       |         |         |           |       |        | Fri, Apr 23rd >                                                      |
| Service<br>A<br>Pick a | e<br>.pply fo<br>Date ( | or Grac | duatior | ı       |           |       |        | RRCC - Arvada Campus<br>Drop-In Times Available<br>CS JP NG 3 People |
| April 2021             |                         |         |         |         |           |       |        | (12:30 - 1:00 PM) (1:00 - 1:30 PM)                                   |
| Su                     | Mo                      | Ти      | We      | Th      | Fr        | Sa    |        | 1:30 - 2:00 PM 2:00 - 2:30 PM                                        |
|                        |                         |         |         | 1       | 2         | 3     |        | (2:30 - 3:00 PM)<br>(3:30 - 4:00 PM)<br>(4:00 - 4:30 PM)             |
| 4                      | 5                       | 6       | 7       | 8       | 9         | 10    |        | (4:30 - 5:00 PM)                                                     |
| 11                     | 12                      | 13      | 14      | 15      | 16        | 17    |        |                                                                      |
| 18                     | 19                      | 20      | 21      | 22      | 23        | 24    |        | RRCC - Lakewood Campus Drop-in Times Available                       |
| 25                     | 26                      | 27      | 28      | 29      | 30        |       |        | CS 1 Person                                                          |
|                        |                         |         |         |         |           |       |        | (12:30 - 1:00 PM) (1:00 - 1:30 PM)                                   |
| Staff                  |                         |         |         |         |           |       |        | (1:30 - 2:00 PM) (2:00 - 2:30 PM)                                    |
| Sea                    | Search by name 🗸 🗸      |         |         |         |           |       |        | (2:30-3:30 PM)<br>(3:30-4:00 PM)<br>(4:00-4:30 PM)                   |
| Loca                   | tion                    |         |         |         |           |       |        | (4:30 - 5:00 PM)                                                     |
| Sea                    | rch by                  | name    |         |         |           |       | $\sim$ | Don't see anything that works for you?                               |
| Cour                   | se                      |         |         |         |           |       |        |                                                                      |
| Sele                   | ect cou                 | rse     |         |         |           |       | $\sim$ | There may be other locations that support Drop-<br>ins.              |
|                        |                         |         |         |         |           |       |        |                                                                      |

7. If you prefer to meet with a specific staff member or at a particular location, clicking on the arrows in these fields will allow you to select from a list of available staff members and/or locations for the department and date you have selected.

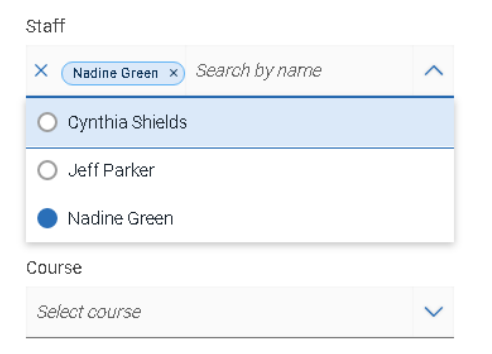

8. Once you have made all of your selection(s), you will be prompted to a new window to Review Appointment Details and Confirm your appointment.

## Review Appointment Details and Confirm

| What type of appointment would you like to schedule?<br>Advising | <b>Service</b><br>Apply for Graduation |
|------------------------------------------------------------------|----------------------------------------|
| Date<br>05/03/2021                                               | <b>Time</b><br>8:00 AM - 8:30 AM       |
| Location<br>RRCC - Arvada Campus                                 |                                        |
| Staff<br>Nadine Green                                            |                                        |
|                                                                  |                                        |
| Would you like to share anything else?                           |                                        |
| Add your comments here                                           |                                        |
|                                                                  | 11                                     |
| Email Reminder                                                   |                                        |
| Text Message Reminder                                            |                                        |
| Schedule                                                         |                                        |

9. You can now add any additional comments (messaging) regarding the appointment as needed as well as select to receive an Email Reminder and/or a Test Message Reminder.

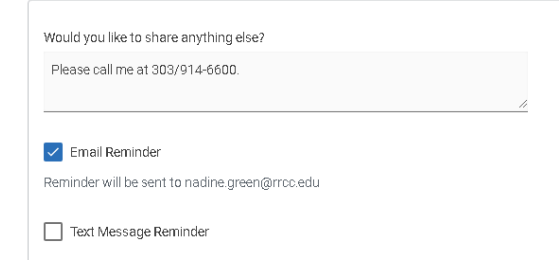

10. Click Schedule to complete scheduling the appointment

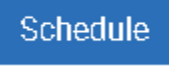

11. You should next receive a Success! Message and can now view your scheduled appointment(s). Success!

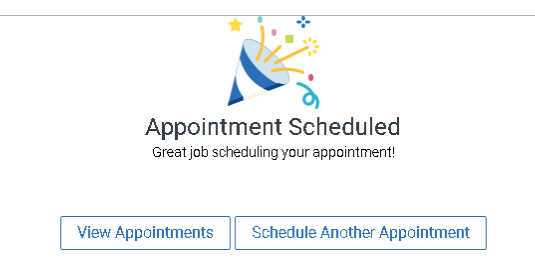